# 配置交换机接口的端口虚拟局域网(VLAN)成员

# 目标

虚拟局域网(VLAN)允许您将局域网(LAN)逻辑分段到不同的广播域。在敏感数据可以在网络上 广播的情况下,可以创建VLAN来通过将广播指定给特定VLAN来增强安全性。只有属于 VLAN的用户才能访问和操作该VLAN上的数据。VLAN还可以通过减少向不必要目的地发送广 播和组播的需求来增强性能。

VLAN允许未连接到同一交换机的一组主机通信,就像它们位于同一广播域中一样。具有 VLAN流量的接口需要将VLAN分配给该接口,否则数据包可能会被丢弃。当为接口启用通用 属性注册协议(GARP)VLAN注册协议(GVRP)时,可以动态分配VLAN,无需手动分配。

本文提供有关如何将端口分配给交换机中一个或多个VLAN的说明。

# 适用设备

- Sx250 系列
- Sx350 系列
- SG350X 系列
- Sx550X 系列

# 软件版本

• 2.2.5.68

# 配置接口的VLAN成员

步骤1.登录到交换机的基于Web的实用程序,然后选择VLAN Management > **Port VLAN Membership**。

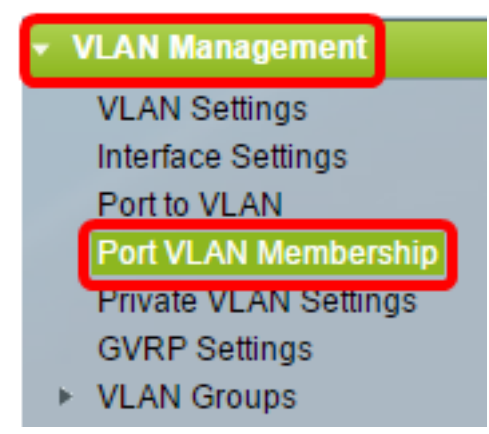

步骤2.选择接口类型(Port或LAG),然后单击**Go**。对于所选类型的所有接口,将显示以下字 段:

### Port VLAN Membership

- F Forbidden member
- M Multicast TV VLAN

T - Tagged member In - Internally used VLAN U - Untagged member

G - Guest VLAN

I - Inactive VLAN Pp - Private VLAN

#### Port VLAN Membership Table

| Filte   | Filter: Interface Type equals to Port of Unit 2 \$ Go |        |                      |                   |     |
|---------|-------------------------------------------------------|--------|----------------------|-------------------|-----|
|         | Interface                                             | Mode   | Administrative VLANs | Operational VLANs | LAG |
| 0       | GE1                                                   | Access | 20U, 40M             | 20U, 40U          |     |
| 0       | GE2                                                   | Access | 1M                   | 1U                |     |
| 0       | GE3                                                   | Access | 1U                   | 1U                |     |
| 0       | GE4                                                   | Access | 1U                   | 1U                |     |
|         | GE5                                                   | Access | 1U                   | 1U                |     |
| 0       | GE6                                                   | Access | 1U                   | 1U                |     |
|         | GE7                                                   | Access | 1U                   | 1U                |     |
| $\circ$ | GE8                                                   | Access | 1U                   | 1U                |     |
| 0       | GE9                                                   | Access | 1U                   | 1U                |     |

- 接口 端口或LAG ID。
- 模式 在"接口设置"(Interface Settings)页面中选择的接口VLAN模式。
- 管理VLAN 显示接口可能是其成员的所有VLAN的下拉列表。
- 运行VLAN 显示接口当前是其成员的所有VLAN的下拉列表。
- LAG 如果选定的接口为Port,则它将显示其为成员的LAG。

注意:在本例中,选择设备2的端口。

步骤3.单击要配置的端口的单选按钮。

| 0       | GE28 | Access | 1U | 11 | J |
|---------|------|--------|----|----|---|
| 0       | GE29 | Access | 1U | 11 | J |
| $\odot$ | GE30 | Access | 1U | 11 | J |
|         | GE31 | Access | 1U | 11 | J |
| $\circ$ | GE32 | Access | 1U | 11 | J |
|         | GE33 | Access | 1U | 11 | J |
| $\circ$ | GE34 | Access | 1U | 11 | J |

注意:在本例中,选择GE30。

步骤4.向下滚动到页面底部,然后单击"加入VLAN"按钮。

| 0                 | GE28 | Access | 1U                                                 | 1U                |
|-------------------|------|--------|----------------------------------------------------|-------------------|
|                   | GE29 | Access | 1U                                                 | 1U                |
| •                 | GE30 | Access | 10                                                 | 1U                |
|                   | GE31 | Access | 1U                                                 | 1U                |
| $\circ$           | GE32 | Access | 1U                                                 | 1U                |
|                   | GE33 | Access | 1U                                                 | 1U                |
| $\circ$           | GE34 | Access | 1U                                                 | 1U                |
|                   | GE35 | Access | 1U                                                 | 1U                |
| $\circ$           | GE36 | Access | 1U                                                 | 1U                |
|                   | GE37 | Access | 1U                                                 | 1U                |
| $\circ$           | GE38 | Access | 1U                                                 | 1U                |
|                   | GE39 | Access | 1U                                                 | 1U                |
| $\circ$           | GE40 | Access | 1U                                                 | 1U                |
|                   | GE41 | Access | 1U                                                 | 1U                |
| $\circ$           | GE42 | Access | 1U                                                 | 1U                |
|                   | GE43 | Access | 1U                                                 | 1U                |
| $\circ$           | GE44 | Access | 1U                                                 | 1U                |
|                   | GE45 | Access | 1U                                                 | 1U                |
| $\circ$           | GE46 | Access | 1U                                                 | 1U                |
|                   | GE47 | Access | 1U                                                 | 1U                |
| $\circ$           | GE48 | Access | 1U                                                 | 1U                |
|                   | XG1  | Trunk  | 1U, 2-19I, 20T, 21-29I, 30T, 31-39I, 40T, 41-4094I | 1U, 20T, 30T, 40T |
| 0                 | XG2  | Access | 1U                                                 | 1U                |
| Join VLAN Details |      | Detail | s                                                  |                   |

步骤5.确保在Interface区域选择了正确的端口或LAG。

| Interface:         | • Unit 2 \$ Port GE30 \$ ○ LAG 1 \$ |
|--------------------|-------------------------------------|
| Current VLAN Mode: | Access                              |

注意:当前VLAN模式显示在接口设置页面中选择的端口VLAN模式。在本例中,模式设置为 Access。要了解有关如何配置此功能的详细信息,请单击<u>此处</u>获取说明。

步骤6.从下拉列表中选择接入VLAN ID。当端口处于接入模式时,它将成为接入VLAN的成员 。默认值为 1。

#### Access Mode Membership (Active)

| These are the VLAN membersh | i None      | the |
|-----------------------------|-------------|-----|
| Access VLAN ID:             | <b>√</b> 20 |     |
|                             | 30          |     |

注意:在本例中,选择VLAN 20。

步骤7.从下拉列表中选择组播TV VLAN。当端口处于接入模式时,它将成为组播TV VLAN的成员。默认值为None。

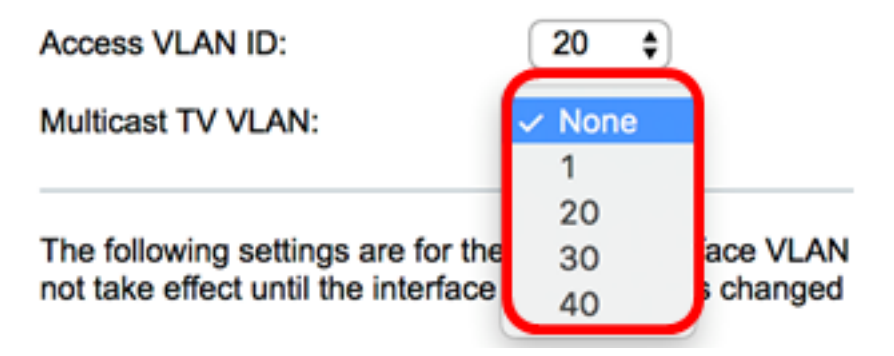

注意:此选项在Sx250交换机上不可用。

以下设置用于非活动接口VLAN模式。这些效果将保存,但在VLAN Interface Settings页面中 更改接口VLAN模式后才会生效。要了解有关如何配置此功能的详细信息,请单击<u>此处</u>获取说 明。

步骤8.从下拉列表中选择本征VLAN ID。当端口处于中继模式时,它将成为本征VLAN的成员。默认值为 1。

#### Trunk Mode Membership

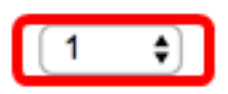

步骤9.当端口处于中继模式时,它将成为标记VLAN的成员。从下列选项中选择:

- •所有VLAN 当端口处于中继模式时,它将成为所有VLAN的成员。
- 用户定义 当端口处于中继模式时,它将是在此字段中输入的VLAN的成员。

#### Trunk Mode Membership

| Native VLAN ID: | 1 🗘                                    |
|-----------------|----------------------------------------|
| Tagged VLANs:   |                                        |
|                 | <ul> <li>User Defined 30-40</li> </ul> |

**注意:**在本例中,选择"用户定义",并使用VLAN 30-40。

步骤10.在Untagged VLANs字段中输入VLAN ID。当端口处于"常规"模式时,它将是此

VLAN的无标记成员。

General Mode Membership

Untagged VLANs:

(VLAN Range; Example: 1,3,5-10)

注意:在本例中,使用VLAN 1。

步骤11.在Tagged VLANs字段中输入VLAN ID。当端口处于"常规"模式时,它将是此VLAN的标记成员。

Tagged VLANs:

1

注意:在本例中,使用VLAN 30。

步骤12.在Forbidden VLANs字段中输入*VLAN ID*。当端口处于常规模式时,即使从GVRP注册 ,也不允许接口加入VLAN。当端口不是任何其他VLAN的成员时,在端口上启用此选项会使 内部VLAN 4095的端口部分保留VLAN ID(VID)。

#### General Mode Membership

| Untagged VLANs:  | 1  | (VLAN Range; Example: 1,3,5-10) |
|------------------|----|---------------------------------|
| Tagged VLANs:    | 30 | (VLAN Range; Example: 1,3,5-10) |
| Forbidden VLANs: | 40 | (VLAN Range; Example: 1,3,5-10) |

注意:在本例中,使用VLAN 40。

步骤13.从General PVID下拉列表中选择VLAN ID。当端口处于"常规"模式时,它将成为这些 VLAN的成员。默认值为 1。

| General PVID:            | <b>√</b> 1 |
|--------------------------|------------|
| Customer Mode Membership | 20<br>30   |
|                          | 40         |

步骤14.(可选)从Customer VLAN ID下拉列表中选择VLAN ID。当端口处于客户模式时,它 将是此VLAN的成员。

#### **Customer Mode Membership**

Customer VLAN ID:

Customer Multicast VLANs:

| ~ | None<br>1 |   |
|---|-----------|---|
|   | 20        |   |
|   | 30        | ļ |

步骤15.(可选)在Customer Multicast VLANs字段中*输入VLAN* ID。当端口处于客户模式时 ,它将是此组播TV VLAN的成员。

注意:此选项在Sx250交换机上不可用。

| Interface:                                                             | <ul> <li>Ounit 2 	♦ Port GE30 	♦ LAG 1 	♦</li> </ul>                                                             |
|------------------------------------------------------------------------|----------------------------------------------------------------------------------------------------|
| Current VLAN Mode:                                                     | Access                                                                                                    |
| Access Mode Membership (A                                              | Active)                                                                                                    |
| These are the VLAN members                                             | hip settings for the current active VLAN interface mode.                                                         |
| Access VLAN ID:                                                        | 1 🛊                                                                                                    |
| Multicast TV VLAN:                                                     | None \$                                                                                                    |
| The following settings are for the not take effect until the interface | he inactive interface VLAN modes. these effects will be<br>be VLAN mode is changed in the VLAN Interface Setting |
| Trunk Mode Membership                                                  |                                                                                                    |
| Native VLAN ID:                                                        | 1 🛊                                                                                                    |
| Tagged VLANs:                                                          | All VLANs                                                                                                    |
|                                                                        | • User Defined 50-60 (VLAN                                                                                       |
| General Mode Membership                                                |                                                                                                    |
| Untagged VLANs:                                                        | 1 (VLAN Range; Example: 1                                                                                        |
| Tagged VLANs:                                                          | 30 (VLAN Range; Example: 1                                                                                       |
| Forbidden VLANs:                                                       | 40 (VLAN Range; Example: 1                                                                                       |
| General PVID:                                                          | 1 🖨                                                                                                    |
| Customer Mode Membership                                               | <b>)</b>                                                                                                    |
| Customer VLAN ID:                                                      | 20 🛊                                                                                                    |
| Customer Multicast VLANs:                                              | (VLAN Range; Example: 1                                                                                          |
| Apply Close                                                            |                                                                                                    |

注意:在本例中,未输入VLAN ID。

### 步骤16.单击"应用",然后单击"**关闭"**。

步骤17.(可选)单击"保**存"**将设置保存到启动配置文件。

|   | 48-    | Port Gi       | igabit     | PoE Stackable Ma           | naged Sw        | Save              | cisco    |
|---|--------|---------------|------------|----------------------------|-----------------|-------------------|----------|
| Г | Por    | t VLAN        | Membe      | ership                     |                 |                   |          |
|   | F - Fr | arbidden me   | mber       | T - Tagged member          | U - Untagged me | mber I-Inactiv    | w VI AN  |
|   | M - M  | lulticast TV  | VLAN       | In - Internally used VLAN  | G - Guest VLAN  | Pp - Priv         | ate VLAN |
| L | Por    | t VLAN Mer    | nbership   | Table                      |                 |                   |          |
|   | Filte  | er: Interface | e Type equ | als to Port of Unit 2 🛊 Go |                 |                   |          |
|   |        | Interface     | Mode       | Administrative VLANs       |                 | Operational VLANs | LAG      |
| L | 0      | GE1           | Access     | 20U, 40M                   |                 | 200, 400          |          |
| L | 0      | GE2           | Access     | 1M                         |                 | 1U                |          |
| L | 0      | GE3           | Access     | 1U                         |                 | 1U                |          |
| L | 0      | GE4           | Access     | 1U                         |                 | 1U                |          |
| L | 0      | GE5           | Access     | 1U                         |                 | 1U                |          |
| L | 0      | GE6           | Access     | 1U                         |                 | 1U                |          |
| L | 0      | GE7           | Access     | 1U                         |                 | 1U                |          |
| L | 0      | GE8           | Access     | 1U                         |                 | 1U                |          |
| L | 0      | GE9           | Access     | 1U                         |                 | 1U                |          |
| L | 0      | GE10          | Access     | 1U                         |                 | 1U                |          |
| L | 0      | GE11          | Access     | 1U                         |                 | 1U                |          |
| Ł | 0      | GE12          | Access     | 1U                         |                 | 1U                |          |
| Ł |        | GE13          | Access     | 1U                         |                 | 1U                |          |
| Ł | 0      | GE14          | Access     | 1U                         |                 | 1U                |          |
|   |        | GE15          | Access     | 1U                         |                 | 1U                |          |
| Ł | 0      | GE16          | Access     | 1U                         |                 | 1U                |          |
| Ł |        | GE17          | Access     | 1U                         |                 | 1U                |          |
| Ł | 0      | GE18          | Access     | 1U                         |                 | 1U                |          |
| L |        | GE19          | Access     | 1U                         |                 | 1U                |          |
| L | 0      | GE20          | Access     | 1U                         |                 | 1U                |          |
| L |        | GE21          | Access     | 1U                         |                 | 1U                |          |
| L | 0      | GE22          | Access     | 1U                         |                 | 1U                |          |
| L |        | GE23          | Access     | 1U                         |                 | 1U                |          |
| L | 0      | GE24          | Access     | 10                         |                 | 1U                |          |
| L |        | GE25          | Access     | 1U                         |                 | 1U                |          |
| L | 0      | GE26          | Access     | 10                         |                 | 1U                |          |
| L | 0      | GE27          | Access     | 10                         |                 | 1U                |          |
|   | 0      | GE28          | Access     | 10                         |                 | 10                |          |
|   | •      | GE29          | Access     | 10                         |                 | 10                |          |
|   | 0      | GE30          | Access     | 200                        |                 | 200               |          |
|   | 0      | GE31          | Access     | 10                         |                 | 10                |          |
|   | 0      | GE32          | Access     | 10                         |                 | 10                |          |